# ROTEIRO PARA OBTENÇÃO DO RECIBO DE TRANSMISSÃO

Procedimentos para recuperar escriturações, consultar situação de uma escrituração no SPED e números de recibo.

- 1) Fazer o download e instalar o programa ReceitanetBX. O link para download é http://receita.economia.gov.br/programas-para-download/receitanetbx
- 2) Executar o programa ReceitanetBX. Para utilizar o ReceitanetBX é necessário possuir um certificado digital válido.
- Selecione o certificado digital que será utilizado e lembre de escolher o perfil de uso adequado: contribuinte, no caso do certificado digital ser o da própria empresa ou procurador, caso exista procuração eletrônica. Clique em entrar (vide a seguir: Tela 01)

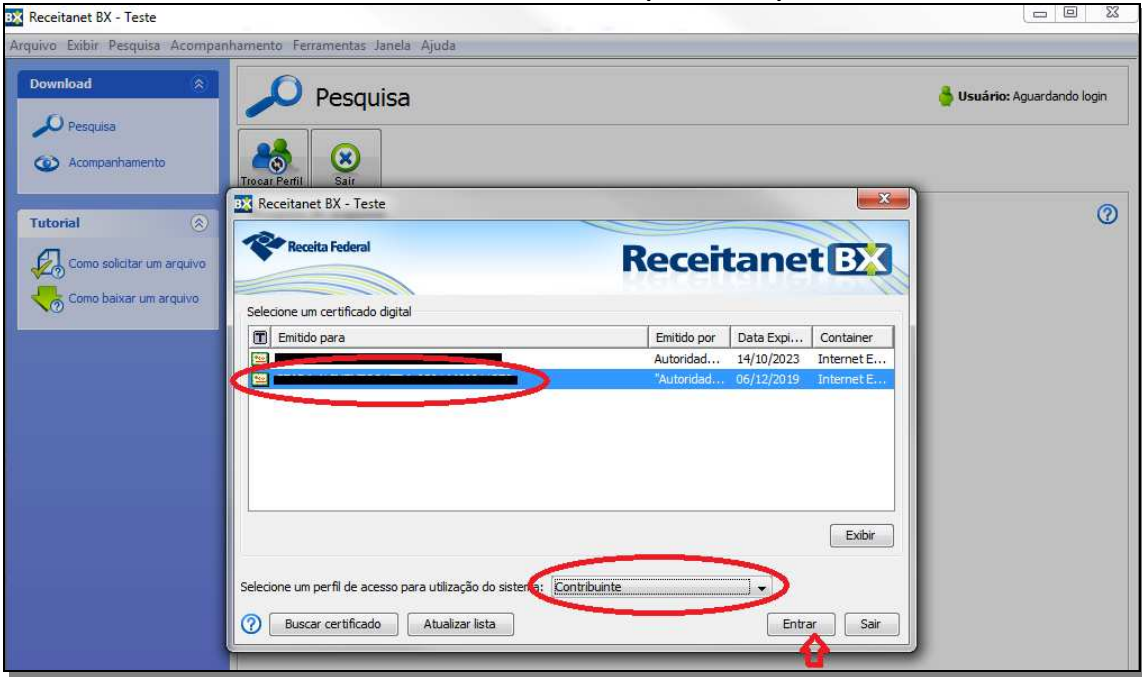

Tela 01 – Receitanet BX (tela inicial)

- 4) Na tela seguinte (**Tela 02**), selecione a opção de pesquisa e selecione/preencha os seguintes parâmetros:
  - a) Sistema: Sped Contribuições
  - b) Arquivo: Escrituração
  - c) **Tipo**: Período da escrituração (ou da entrega)
  - d) Data de início: primeiro dia do mês de interesse
  - e) Data de fim: último dia do mês de interesse
- 5) Clique no botão "Pesquisar" (final da Tela 02)

| Receitanet BX - Teste                        | A. Make St. Sector                                                                                                    | Strength Frankling Strength Strength                 |              |
|----------------------------------------------|----------------------------------------------------------------------------------------------------|------------------------------------------------------|--------------|
| Arquivo Exibir Pesquisa Acompa               | nhamento Ferramentas Janela Ajuda                                                                                                    |                                                      |              |
| Download (R)<br>Pesquisa<br>C Acompanhamento | Pesquisa                                                                                                    | 👌 Usuário: 🕬                                         | Contribuinte |
| Tutorial 🔊                                   | Trocar Perfil Sair Pesquisa de arquivos Selecione um sistema SPED Contribuições Selecione um tipo de arquito: Escrituração Selecione um tipo de pesquisa: Período da Escrituraç Prese no os campos por serimo e busca (or Data de inicio = 01/01/2019 Data de fim * 31/01/2019 Data de fim * 31/01/2019 | ão<br>compos marcados com * são obrigatórios)        | •            |
|                                              | Pes                                                                                                    | quisar Jolicitar arquivos usarido os criterios acima |              |

Tela 02 – Seleção dos itens de pesquisa

6) Se o sistema encontrar transmissões que satisfaçam os critérios selecionados, as escriturações transmitidas serão visualizadas na parte inferior da tela, conforme exemplo a seguir:

### Tela 03 – Resultado da Pesquisa

| Trocar Perfil Sair                                |                     |                         |                       |                                       |     |  |  |
|---------------------------------------------------|---------------------|-------------------------|-----------------------|---------------------------------------|-----|--|--|
| Pesquisa de arquivos                              |                     |                         |                       |                                       | 0   |  |  |
| Selecione um sistema: SPED Contribuiçõe           | s                   |                         |                       | ▼                                     |     |  |  |
| Selecione um tipo de arquivo: Escrituração        |                     |                         |                       | •                                     |     |  |  |
| Selecione um tipo de pesquisa: Período da Escritu | ração               |                         |                       | -                                     |     |  |  |
| Preencha os campos para refinar a busca           | (os campos marcado  | os com * são obrigate   | órios)                |                                       |     |  |  |
| Data de início * 01/01/2019                       |                     |                         |                       |                                       |     |  |  |
| Data de fim * 31/01/2019                          |                     |                         |                       |                                       |     |  |  |
|                                                   |                     |                         |                       |                                       |     |  |  |
|                                                   |                     |                         |                       |                                       |     |  |  |
|                                                   | Pesquisar           | Solicitar arquivos usar | ido os critérios acim | a                                     |     |  |  |
| Resultado da pesquisa                             |                     |                         |                       |                                       |     |  |  |
| Contribuinte Data Início                          | Data Fim            | Transmissão             | Situação Recib        | 0                                     | SCP |  |  |
| 01/01/2019 00:00:00                               | 31/01/2019 00:00:00 | 11/07/2019 09:28:21     | Original CD0A         | =1CD33A6909CDD3C428D2FAFDD7819792B9C- |     |  |  |
|                                                   |                     |                         |                       |                                       |     |  |  |
| Δ                                                 |                     |                         |                       |                                       |     |  |  |
|                                                   |                     |                         |                       |                                       |     |  |  |
| 11 JL                                             |                     |                         |                       |                                       |     |  |  |
|                                                   |                     |                         |                       |                                       |     |  |  |
| Solicitar arquivos marcados acima                 |                     |                         |                       |                                       |     |  |  |

7) Neste passo, é possível confirmar que determinada escrituração foi efetivamente transmitida e recepcionada pela Receita Federal.

O número do recibo fica disponibilizado nesta mesma tela 03 – coluna Recibo.

Lembre que ao utilizar este número de recibo para transmitir uma escrituração retificadora, ele deverá ser informado na escrituração sem o caractere "-". No exemplo, seria informado:"CD0AF1CD33A6909CDD3C428D2FAFDD7819792B9**C7**".

8) Caso seja necessário realizar o *download*, basta selecionar o(s) arquivo(s) desejado(s) – na primeira coluna – e clicar, mais abaixo, no botão "Solicitar arquivos marcados acima".

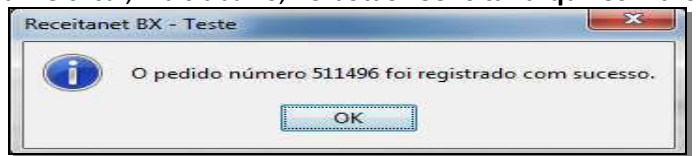

- 9) A solicitação foi registrada com sucesso. Clique no botão "OK".
- Para iniciar o download das escriturações selecionadas, mude a visualização do ReceitanetBX para "Acompanhamento" (ver abaixo, Tela 04: indicação (1), no canto superior esquerdo da tela (antes estava em "Pesquisa").

|                                          | Tela 04                                                                                                    |                                                                                                    |
|------------------------------------------|----------------------------------------------------------------------------------------------------|----------------------------------------------------------------------------------------------------|
| <b>1</b>                                 | Receitanet BX                                                                                                    | - 8                                                                                                    |
| Download<br>O Perquisa<br>Acompenhemento | Image: Second second second | 🌒 Usuário                                                                                                    |
| Tutorial                                 | Paddes relative trave advanced:       Paddes relative trave advanced:       Mensagers Redde     Ned. Pal. Solicits/do Sistema       Op/Data Solicits/doi:     Sistema       Op/Data Solicits/doi:     Sistema       Op/Data Solicits/doi:     Sistema       Op/Data Solicits/doi:     Sistema       Op/Data Solicits/doi:     Sistema       Op/Data Solicits/doi:     Sistema       Op/Data Solicits/doi:     Sistema       Op/Data Solicits/doi:     Sistema       Op/Data Solicits/doi:     Sistema                                                                                                    | Transmiska Sinarka Booke                                                                                                    |
|                                          | Image: Statistic of the state of the state of t       | iranmisso         Situetae         Nocod           10(#3/2020 13:52:56         Original         Internet           10(#3/2020 13:52:56         Original         Internet |

- 11) Logo após, serão disponibilizados todos os seus pedidos de arquivo e a respectiva situação.
- 12) Localize o pedido que você acabou de registrar e selecione os arquivos para fazer download (2). Na seqüência, clique em "Baixar" (4).
- 13) Ao clicar em "**Baixar**" você será direcionada para a "Fila de *download*", onde se pode conferir o progresso do *download* de cada arquivo.
- 14) Para saber onde os arquivos serão salvos, verifique o menu "Ferramentas → Opções".
- 15) Por padrão o ReceitanetBX salva os arquivos na pasta de Documentos do usuário, na subpasta "Arquivos ReceitanetBX", no seguinte caminho: "C:\usuários\Seu Usuário\documentos\Arquivos ReceitanetBX".
- 16) Abra o gerenciador de arquivos do Windows e localize os arquivos que foram baixados.

17) O nome do arquivo padrão da escrituração gerado pelo ReceitanetBX é: PISCOFINS\_PERIODOINICIAL\_PERIODOFINAL\_CNPJ\_TIPO\_DATATRANSMISSAO\_HASH.txt No caso do recibo da transmissão a única alteração é no sufixo do arquivo, que passa a ser ".REC".

Por exemplo, supondo que foi transmitido o arquivo da empresa de CNPJ 95.568.174/0001-61, relativo ao mês de janeiro de 2019, cujo recibo identificado pelo ReceitanetBX era CD0AF1CD33A6909CDD3C428D2FAFDD7819792B9C7, teríamos o seguinte arquivo:

PIS\_COFINS\_20190101\_20190131\_95568174000161\_Original\_20190711092821\_CD0 AF1CD33A6909CDD3C428D2FAFDD7819792B9C.txt.

Note que o "HASH" do arquivo possui o mesmo valor do recibo, com exceção do último caractere.

- 18) Com o arquivo recém baixado pelo ReceitanetBX, é possível, por meio do Programa Gerador da EFD-Contribuições, consultar a situação da escrituração no SPED e também visualizar o recibo.
- 19) Siga os passos a seguir para visualizar/salvar/imprimir o recibo do arquivo recém baixado pelo ReceitanetBX.

## Fim do Procedimento no Receitanetbx

### Inicio do Procedimento no PGE da EFD Contribuições

1) Na tela inicial (Tela 01), clique no menu "EFD-Contribuições/Visualizar Recibo de Transmissão" ou (Ctrl + R).

| <b>A</b>                                 |              |               |                     | Sistema Público de Escrituração Digital - EFD Contribuições |
|------------------------------------------|--------------|---------------|---------------------|-------------------------------------------------------------|
| EFD Contribuições Iabelas Cópias d       | le Segurança | Configurações | <u>F</u> erramentas | Sobre                                                       |
| Nova                                     | •            | 🔞 💾 💾         | 0                   |                                                             |
| Abrir                                    | Ctrl +A      |               |                     |                                                             |
| E <u>d</u> itar                          | Ctrl +D      |               |                     |                                                             |
| Gerar Aguração das Contribuições         | Ctrl +M      |               |                     |                                                             |
| Gerar Bloco I (Entidades Financeiras     | ) Ctrl +B    |               |                     |                                                             |
| Verificar Pendências                     | Ctrl +V      |               |                     |                                                             |
| Gerar Arquivo para Entrega               | Ctrl+G       |               |                     |                                                             |
| Assinatura                               | •            |               |                     |                                                             |
| Iransmitir                               | Ctrl +T      |               |                     |                                                             |
| <u>F</u> echar                           | Ctrl +F      |               |                     |                                                             |
| <u>E</u> xcluir                          | Ctrl +E      |               |                     |                                                             |
| Consultar Situação no Sped               | Ctrl +C      |               |                     |                                                             |
| Visualizar Recib <u>o</u> de Transmissão | Ctrl +R      |               |                     |                                                             |
| Exportar Arquivo                         | Ctrl +Q      |               |                     |                                                             |
| Sai <u>r</u>                             | Alt+F4       |               |                     |                                                             |
|                                          |              | -             |                     |                                                             |
|                                          |              |               |                     |                                                             |
|                                          |              |               |                     |                                                             |
|                                          |              |               |                     |                                                             |
|                                          |              |               |                     |                                                             |
|                                          |              |               |                     |                                                             |
|                                          |              |               |                     |                                                             |
|                                          |              |               |                     |                                                             |
|                                          |              |               |                     |                                                             |

Tela 01 - Inicial

2) Na caixa que aparece em seguida (Tela 02), clique no botão "Localizar" Arquivo de Escrituração, conforme indicado a seguir, para selecionar o arquivo da escrituração que se quer obter o recibo.

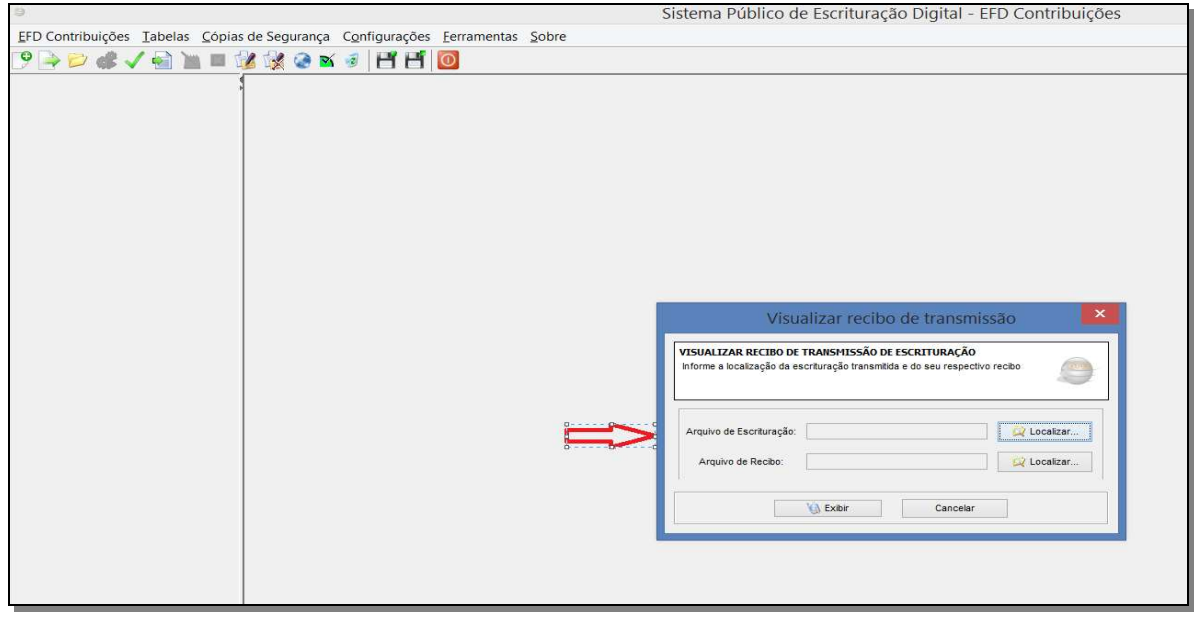

Tela 02 – Visualizar recibo de transmissão

3) Na janela seguinte (Tela 03), selecione a escrituração e clique no botão "Abrir"

Tela 03 – Seleção do Arquivo da Escrituração Fiscal

|                                                                                                    | Sistema Público de Escrituração Digital - EFD Contribuições              |
|----------------------------------------------------------------------------------------------------|--------------------------------------------------------------------------|
| D Contribuições <u>T</u> abelas <u>C</u> ópias de Segurança C <u>o</u> nfigurações <u>F</u> erramentas <u>S</u> obre                                                                                                    | e                                                                        |
| P < ✓  P < ✓  P < ✓  P  P |                                                                          |
|                                                                                                    |                                                                          |
|                                                                                                    |                                                                          |
|                                                                                                    |                                                                          |
|                                                                                                    | Arquivo da Escrituração Fiscal                                           |
|                                                                                                    | Consulte: 🗼 Arquivos ReceitanetBX 🗾 🔊 🗁 🔤                                |
|                                                                                                    |                                                                          |
|                                                                                                    | Itens Rec Piscofins_<br>Piscofins_                                       |
|                                                                                                    | Área de T                                                                |
|                                                                                                    | 8                                                                        |
|                                                                                                    | Documen                                                                  |
|                                                                                                    |                                                                          |
|                                                                                                    | Meu com                                                                  |
|                                                                                                    | Nome do arquivo:                                                         |
|                                                                                                    | Rede Arquivos do tipo: Arquivos de Escrituração Fiscal(*.txt) 🔽 Cancelar |
|                                                                                                    |                                                                          |

4) De volta à janela "Visualizar recibo de transmissão" (**Tela 05**), clique em "**Localizar**" **Arquivo de Recibo** para selecionar o arquivo do Recibo que você baixou.

|                                    | Sistema Publico de Escrituração Digital - EFD Contribuições  |                                                                                                    |  |  |  |
|------------------------------------|--------------------------------------------------------------|----------------------------------------------------------------------------------------------------|--|--|--|
| EFD Contribuições Tabelas Cópias d | le Segurança Configurações <u>F</u> erramentas <u>S</u> obre |                                                                                                    |  |  |  |
| 19 🌛 📂 🐗 🗸 🗟 🐚 🖷 💱                 | 1 😥 🎯 🛋 🦻 💾 💾 🔟                                              |                                                                                                    |  |  |  |
|                                    |                                                              | Visualizar recibo de transmissão         Visualizar recibo de transmissão         Visualizar recibo de transmissão de escrituração         Informe a localização da escrituração transmitda e do seu respectivo recibo         Arquivo de Escrituração:       3515EF9446A05861602890F802681x1         Arquivo de Escrituração:       3515EF9446A05861602890F802681x1         Que do seu respectivo recibo       Que do seu respectivo recibo         Arquivo de Escrituração:       3515EF9446A05861602890F802681x1         Que do seu respectivo recibo       Que do seu respectivo recibo         Que do seu respectivo recibo       Que do seu respectivo recibo         Que do seu respectivo recibo       Que do seu respectivo recibo         Que do seu respectivo recibo       Que do seu respectivo recibo         Que do seu respectivo recibo       Que do seu respectivo recibo         Que do seu respectivo recibo       Que do seu respectivo recibo         Que do seu respectivo recibo       Que do seu respectivo recibo         Que do seu respectivo recibo       Que do seu respectivo recibo         Que do seu respectivo recibo       Que do seu respectivo recibo         Que do seu respectivo recibo       Que do seu respectivo recibo         Que do seu respectivo recibo       Que do seu respectivo recibo         Que do seu respectivo recibo       Que do |  |  |  |

Tela 05 – Visualizar recibo de transmissão

5) Na janela de seleção do Arquivo do Recibo de Transmissão (**Tela 06**), selecione o arquivo do recibo e clique no botão "**Abrir**".

#### Tela 06 – Seleção do Arquivo do Recibo de Transmissão

| 5                                                                             | Sistema Público de Escrituração Digital - EFD Contribuições                                                                                                    |  |  |  |
|-------------------------------------------------------------------------------|----------------------------------------------------------------------------------------------------|--|--|--|
| EFD Contribuições Iabelas Cópias de Segurança Configurações Ferramentas Sobre |                                                                                                    |  |  |  |
| 19 🔄 📂 🐗 🗸 🕤 🗽 = 🔣 🛠 🤄 🖬 🗗 🖸 🔟                                                |                                                                                                    |  |  |  |
|                                                                               | Arquivo do Recibo de Transmissão       X         Consulte:       Arquivos ReceitanetBX       Image: Consulte in the consult in the consult in the c |  |  |  |
|                                                                               | Documen<br>Meu com<br>Nome do arquivo:<br>Rede<br>Arquivos do too:<br>Recibos de Transmissão(".REC)<br>Canceiar                                                                                                    |  |  |  |

6) Após selecionador os arquivos da **escrituração** e o do **recibo**, na janela "Visualizar recibo de transmissão" (**Tela 07**), clique no botão "**Exibir**".

| Sistema Público de Escrituração Digital - EFD Contribuições                   |                                                                                                    |  |  |  |  |
|-------------------------------------------------------------------------------|----------------------------------------------------------------------------------------------------|--|--|--|--|
| EFD Contribuições Iabelas Cópias de Segurança Configurações Eerramentas Sobre |                                                                                                    |  |  |  |  |
| 19 📄 📂 🐗 🗸 🗟 🗽 🗏 🎉 🕼 🏽 🖉 💾 🖪 🔟                                                |                                                                                                    |  |  |  |  |
|                                                                               | Visualizar recibo de transmissão<br>VISUALIZAR RECIBO DE TRANSHISSÃO DE ESCRITURAÇÃO<br>Informe a localização de escrituração transmitide e do seu respectivo recibo<br>Arguivo de Escrituração: 3515EF9446A05B61602880F6026B.txt<br>Arguivo de Escrituração: 3515EF9446A05B61602880F6026B.txt<br>Arguivo de Recibo: 1515EF9446A05B61602890F6026B.txt<br>Cancelar<br>Cancelar |  |  |  |  |

Tela 07 – Visualizar recibo de transmissão

7) Depois de clicar em "Exibir", o PGE vai publicar na tela o recibo (**Tela 08**), o qual pode ser salvo ou impresso (*vide seta indicadora na Tela 08, a seguir*).

Tela 08 – Recibo de Transmissão

| istema Público de Escritura                                                   | ição Digital - EFD Contribuiç                                                                                 | ções                                                                                                    |  |  |  |  |  |  |
|-------------------------------------------------------------------------------|----------------------------------------------------------------------------------------------------|----------------------------------------------------------------------------------------------------|--|--|--|--|--|--|
|                                                                               |                                                                                                    |                                                                                                    |  |  |  |  |  |  |
|                                                                               |                                                                                                    |                                                                                                    |  |  |  |  |  |  |
|                                                                               |                                                                                                    |                                                                                                    |  |  |  |  |  |  |
| ansmissão                                                                     |                                                                                                    | ×                                                                                                    |  |  |  |  |  |  |
|                                                                               |                                                                                                    |                                                                                                    |  |  |  |  |  |  |
|                                                                               |                                                                                                    |                                                                                                    |  |  |  |  |  |  |
|                                                                               |                                                                                                    |                                                                                                    |  |  |  |  |  |  |
|                                                                               |                                                                                                    |                                                                                                    |  |  |  |  |  |  |
|                                                                               |                                                                                                    |                                                                                                    |  |  |  |  |  |  |
|                                                                               |                                                                                                    |                                                                                                    |  |  |  |  |  |  |
|                                                                               |                                                                                                    |                                                                                                    |  |  |  |  |  |  |
| Versão EFD-0                                                                  | Contribuições: 4.0.0                                                                                          |                                                                                                    |  |  |  |  |  |  |
|                                                                               |                                                                                                    |                                                                                                    |  |  |  |  |  |  |
| ISCAL DIGITAL - CONTRI                                                        | BUIÇÕES                                                                                                    |                                                                                                    |  |  |  |  |  |  |
|                                                                               |                                                                                                    |                                                                                                    |  |  |  |  |  |  |
|                                                                               |                                                                                                    |                                                                                                    |  |  |  |  |  |  |
|                                                                               |                                                                                                    |                                                                                                    |  |  |  |  |  |  |
| ipo: Original                                                                 |                                                                                                    |                                                                                                    |  |  |  |  |  |  |
|                                                                               |                                                                                                    |                                                                                                    |  |  |  |  |  |  |
| Período de apuração:                                                          |                                                                                                    |                                                                                                    |  |  |  |  |  |  |
| PIS/PASEP                                                                     | COFINS                                                                                                    |                                                                                                    |  |  |  |  |  |  |
|                                                                               |                                                                                                    |                                                                                                    |  |  |  |  |  |  |
| REGIME DE APURAÇÃO NÃO-CUMULATIVO                                             |                                                                                                    |                                                                                                    |  |  |  |  |  |  |
| Valor Total do crédito disponível relativo ao período R\$ 675,76 R\$ 3.112,61 |                                                                                                    |                                                                                                    |  |  |  |  |  |  |
| R\$ 19.418,78                                                                 | R\$ 89.454,15                                                                                                 |                                                                                                    |  |  |  |  |  |  |
| R\$ 7.632.96                                                                  | R\$ 35,278.08                                                                                                 |                                                                                                    |  |  |  |  |  |  |
|                                                                               | Versão EFD-0 Versão EFD-0 ISCAL DIGITAL - CONTRI PO: Original PIS/PASEP R\$ 675,76 R\$ 19.418,78 R\$ 7.52.296 | Istema Público de Escrituração Digital - EFD Contribuiç           Insmissão           Versão EFD-Contribuições: 4.0.0           ISCAL DIGITAL - CONTRIBUIÇÕES           Ipo: Original           PIS/PASEP           COFINS           R\$ 675,76           R\$ 9.457,76           R\$ 9.457,76           R\$ 9.457,76           R\$ 9.457,76           R\$ 8.9454,15           R\$ 7.63,296           R\$ 57,78,08 |  |  |  |  |  |  |

Fim do procedimento.